# Inhalt

| Haftungsausschluss                        | 2  |
|-------------------------------------------|----|
| Einleitung                                | 2  |
| Lieferumfang                              | 2  |
| Sicherheitshinweise                       | 2  |
| Support                                   | 3  |
| Erste Schritte                            | 4  |
| Bedienelemente und Funktionen             | 4  |
| Lesegerät ein- und ausschalten            | 5  |
| Sprache einstellen                        | 5  |
| Lesegerät laden                           | 5  |
| Speicherkarte einsetzen                   | 6  |
| Start im Hauptmenü                        | 6  |
| Optionsmenü aufrufen                      | 7  |
| Inhalte importieren                       | 8  |
| Inhalte importieren                       | 8  |
| DRM-Inhalte importieren                   | 8  |
| Adobe Digital Editions (ADE) installieren | 8  |
| Inhalte importieren und übertragen        | 9  |
| PC und Lesegerät autorisieren             | 9  |
| DRM E-Books auf Lesegerät übertragen      | 9  |
| Bücher lesen                              | 10 |
| Buch öffnen                               | 10 |
| Umblättern                                | 10 |
| Schriftgröße einstellen                   | 10 |
| Vergrößern/verkleinern                    | 10 |
| Optionsmenü während des Lesens benutzen   | 11 |
| Lesezeichen benutzen                      | 11 |
| Seite aufrufen                            | 12 |
| Automatisches Umblättern                  | 13 |
| Buchinformationen                         | 13 |
| Drehen                                    | 13 |
| Audiodateien wiedergeben                  | 15 |
| Bilder anzeigen                           | 16 |
| Datei-Explorer                            | 17 |
| Einstellungen                             | 18 |
| Störungserkennung                         | 19 |
| Spezifikationen                           | 20 |
| Copyright und Marken                      | 21 |
| Garantiebedingungen                       | 22 |

### Haftungsausschluss

Alle Informationen, Designs und Spezifikationen in dieser Bedienungsanleitung waren zum Zeitpunkt der Veröffentlichung korrekt. Das Produkt wird jedoch ständig weiterentwickelt und aktualisiert, daher kann das Endprodukt leicht im Aussehen und bei den Funktionen abweichen.

### Einleitung

ODYS SCALA ist ein E-Book-Lesegerät mit Farbdisplay. ODYS SCALA unterstützt E-Books, die mit Adobe DRM verschlüsselt sind.

### Lieferumfang

- 1. E-Book-Lesegerät
- 2. USB-Kabel
- 3. Netzteil
- 4. Lederhülle
- 5. Kurzanleitung
- 6. Garantiekarte

### Sicherheitshinweise

Obwohl dieses Produkt sicher ist, beachten Sie bitte die nachstehenden Informationen und Warnhinweise.

- Setzen Sie das Gerät nicht direkter Sonneneinstrahlung, extremer Hitze oder Kälte, Feuchtigkeit oder Staub aus. Das kann zu Schäden und Fehlfunktionen führen.
- Benutzen Sie das Gerät nicht in extrem trockener Umgebung, um statische Aufladung zu vermeiden.
- Schütteln Sie das Gerät nicht und stoßen Sie es nicht hart an. Fällt es herunter, so kann das Gerät beschädigt werden. Stellen Sie keine schweren Gegenstände auf dem Gerät ab.
- Laden Sie vor Inbetriebnahme den internen Akku des Geräts.
- Benutzen Sie das E-Book-Lesegerät nicht, während Sie ein Fahrzeug führen.
- Drücken Sie nicht zwei Tasten gleichzeitig und behandeln Sie das Display vorsichtig.
- Tragen Sie das E-Book-Lesegerät nicht mit metallischen Gegenständen in der Tasche (Münzen, Schlüssel usw.).
- Reinigen Sie das Gerät nur mit einem trockenen, weichen Tuch; benutzen Sie keine Lösungsmittel um Schäden am Gehäuse zu vermeiden.
- Öffnen Sie keinesfalls das Gerätegehäuse, reparieren und modifizieren Sie es nicht.

 Ziehen Sie das USB-Kabel zwischen E-Book-Lesegerät und PC während der Datenübertragung oder Formatierung nicht ab. Trennen Sie das Gerät ordnungsgemäß vom Betriebssystem, anderenfalls kann es zu Datenverlust kommen.

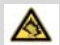

#### Gehörschutz

Wählen Sie eine moderate Lautstärke: Das Verwenden von Kopfhörern bei zu hoher Lautstärke kann Ihrem Gehör schaden. Dieses Produkt kann Töne in einem Dezibelbereich wiedergeben, der bei einem gesunden Menschen bereits nach weniger als einer Minute zu Gehörschäden führen kann. Der höhere Dezibelbereich ist für Personen gedacht, die bereits unter einer Beeinträchtigung ihres Hörvermögens leiden. Die Lautstärke kann täuschen. Die als angenehm empfundene Lautstärke erhöht sich mit der Zeit. Deswegen kann es vorkommen, dass nach längerem Zuhören als "normal" empfunden wird. was in Wirklichkeit sehr laut und für Ihr Gehör schädlich ist. Um diesen Effekt zu vermeiden, sollten Sie Ihre Lautstärke aus einem sicheren Bereich auswählen. bevor sich ihr Gehör daran gewöhnt, und Sie sollten diese Einstellung nicht verändern. So finden Sie Ihren sicheren Lautstärkepegel: Stellen Sie den Lautstärkeregler auf eine geringe Lautstärke. Erhöhen Sie langsam die Lautstärke, bis der Ton klar und deutlich zu hören ist. Hören Sie nur eine angemessene Zeit: Bei sehr intensiver Nutzung kann auch eine "sichere" Lautstärke zu Gehörschäden führen. Verwenden Sie deshalb Ihre Geräte in vernünftiger Weise, und pausieren Sie in angemessenen Zeitabständen. Beachten Sie bei der Verwendung von Kopfhörern folgende Richtlinien: Hören Sie nur bei angemessener Lautstärke und nur eine angemessene Zeit lang. Achten Sie darauf, auch nach Gewöhnung an einen Lautstärkepegel, diesen nicht zu erhöhen. Stellen Sie die Lautstärke nur so hoch ein, dass Sie Umgebungsgeräusche noch wahrnehmen können. Bei potentiell gefährlichen Situationen sollten Sie sehr vorsichtig sein oder die Verwendung kurzzeitig unterbrechen. Verwenden Sie die Kopfhörer nicht, während Sie ein motorisiertes Fahrzeug führen. Fahrrad oder Skateboard usw. fahren. Dies könnte für den Straßenverkehr gefährlich sein und ist in vielen Ländern verboten.

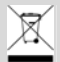

#### Entsorgung

Entsorgen Sie ein defektes E-Book-Lesegerät (eingebauter Akku) nicht mit dem Hausmüll. Geben Sie es an Ihren Fachhändler zurück oder bringen Sie es zu einer Sammelstelle für Elektroaltgeräte. Hiermit wird eine umweltgerechte Entsorgung gewährleistet.

#### Support

### URL: http://www.odys.de

Auf unseren Webseiten finden Sie neueste Informationen über dieses Gerät, über andere Produkte unseres Unternehmens und über unser Unternehmen selbst. Eventuelle Firmware-Aktualisierungen für dieses Gerät werden ebenfalls auf unserer Website angeboten. Falls Sie Fragen oder Probleme haben, lesen Sie die FAQs auf unserer Website oder wenden Sie sich an unseren Kundendienst support@odys.de. 3

## **Erste Schritte**

### Bedienelemente und Funktionen

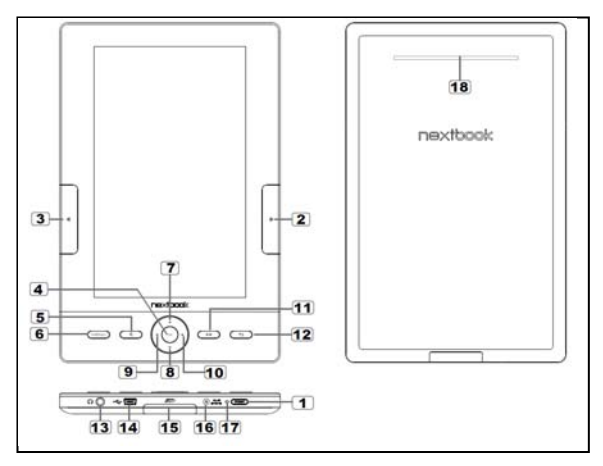

- <u>1</u> Ein/Aus (Power) Für 3 Sekunden zum Ein- und Ausschalten gedrückt halten
- 2 Vorwärts umblättern Zum Anzeigen der nächsten Seite drücken
- 3 Rückwärts umblättern Zum Anzeigen der vorherigen Seite drücken
- 4 OK / Enter
- 5 Zoom Schriftgröße und Vergrößern/Verkleinern einstellen
- 6 Menü Optionsmenü aufrufen
- 7 8 9 10 Navigationstasten Cursor bewegen
- 11 Musik Musikwiedergabemenü aufrufen
- 12 Zurück Einmal zur Rückkehr in das vorherige Menü drücken, zur Rückkehr in das Hauptmenü gedrückt halten
- 13 Ohrhörerbuchse
- [14] Mini USB-Port Datenübertragung und Notladung
- 15 SD-Kartenleser unterstützt SD/SDHC/MMC Speicherkarten
- 16 Netzteilbuchse Lesegerät laden
- 17 LED-Anzeige
- 18 Lautsprecher Bereich während der Musikwiedergabe nicht blockieren

## Lesegerät ein- und ausschalten

- Halten Sie [Ein/Aus] für 3 Sekunden zum Einschalten des Lesegeräts gedrückt.
- Es kann einen Moment dauern, bis das Lesegerät hochfährt und die Inhalte lädt.
- Schaltet sich das Lesegerät nicht ein, so muss es geladen werden.
- •Zum Ausschalten des Lesegeräts halten Sie [Ein/Aus] für 3 Sekunden gedrückt.

## Display ein- und ausschalten

- Drücken Sie kurz [Ein/Aus] um das Display abzuschalten.
- Drücken Sie erneut kurz [Ein/Aus] um das Display wieder ein zu schalten.

## Sprache einstellen

- Mit [Menu] rufen Sie das Optionsmenü auf.
- Wählen Sie [Einstellungen] und bestätigen Sie mit <OK>.
- Wählen Sie [Sprache] und drücken Sie erneut <OK>.
- Wählen Sie nun Ihre gewünschte Sprache und bestätigen Sie mit <OK>.

## Lesegerät laden

- Vor Erstgebrauch und bei niedriger Akkukapazität muss das Lesegerät geladen werden.
- Laden Sie das Lesegerät wie folgt:
- Anschluss an Netzteil;
- Anschluss über das mitgelieferte USB-Kabel an PC oder dem beiliegenden USB Netzadapter.
- Beim Laden über PC kann das Lesegerät nicht benutzt werden. Zur Benutzung des Lesegeräts während des Ladens klicken Sie die sichere Abtrennung vom PC, lassen das Lesegerät jedoch am PC angeschlossen. In diesem Zustand können Sie das Lesegerät während des Ladens benutzen.
- Schalten Sie das Lesegerät in Stand-by-Modus, das verkürzt die Ladezeit.
- Eine volle Ladung des Lesegeräts im Stand-by-Modus dauert ca. 4 Stunden (LCD aus).
- Der Akkuzustand wird unten links angezeigt. Die verbleibende Akkulaufzeit wird rechts neben dem Batteriesymbol angezeigt.

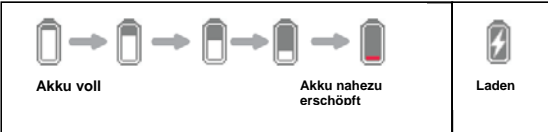

## Speicherkarte einsetzen

Das Lesegerät unterstützt SD/SDHC/MMC Karten. Setzen Sie die Karte wie folgt ein:

- Öffnen Sie die SD-Abdeckung.
- Vergewissern Sie sich, dass die SD-Karte korrekt mit den Kontakten nach oben ausgerichtet ist, wie in der Abbildung dargestellt. Sie können Karte und Lesegerät beschädigen, wenn die SD-Karte nicht korrekt eingesetzt wird.

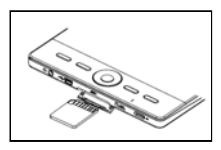

- Drücken Sie die SD-Karte in den Kartenleser, bis sie einrastet.
- Zum Herausnehmen der SD-Karte drücken Sie sie wieder an, bis es klickt.
  - Wir empfehlen nur SD- oder SDHC-Karten bis zu 8 GB Kapazität.
  - Wurde eine SD Karte eingesetzt oder entfernt dauert es einen Moment bis der Inhalt aktualisiert wurde.
  - Bitte vermeiden Sie es eine Karte ein zu stecken oder zu entfernen während andere Funktionen ausgeführt werden.
  - Entfernen Sie die Karte nicht wenn Inhalte der Karte wiedergegeben werden. Dies führt zu einem Neustart des Geräts.
  - Falls das Gerät nicht mehr reagiert halten Sie bitte die <Power> Taste f
    ür 6 Sek. Gedr
    ückt um das Ger
    ät zur
    ück zu setzen.

## Start im Hauptmenü

Beim Einschalten des Lesegeräts wird das Hauptmenü angezeigt.

| ⊡-  | Continuer reading<br>Critic to A factor<br>Critic to A factor<br>Critic | en di serie del se di<br>se di serie del se di<br>se di se di segui<br>se di se di segui<br>del se di segui<br>del segui<br>del segui<br>del se |
|-----|----------------------------------------------------------------------------------------------------|----------------------------------------------------------------------------------------------------|
| 2-  | Bit Maray                                                                                                    | Restaura de la financia de                                                                                                    |
|     | Alon Cooper<br>The Issentists Of User Interface Design                                                                                                    | SD ma                                                                                                    |
|     | 利用-巴斯卡<br>用11天20元(15日) +                                                                                                    | istr 💷                                                                                                    |
|     | Kalleyn Slockett<br>Tra hop                                                                                                    | 50 <b>819</b>                                                                                                    |
|     | NO.8                                                                                                    | 10 PH                                                                                                    |
|     | Kim Hashon<br>Deal White Hashing                                                                                                    | 10 10                                                                                                    |
|     | Minty Evans<br>Operation Theory                                                                                                    | 10 F/A                                                                                                    |
|     | Peter Lehane<br>Truther stand                                                                                                    | 50 <b></b>                                                                                                    |
| - 4 |                                                                                                    | - contract                                                                                                    |
|     | 3 4                                                                                                    | 5                                                                                                    |

#### 1. Weiterlesen

Anzeige der Seite des zuletzt gelesenen Buches. Mit <OK> öffnen Sie die zuletzt gelesene Seite.

### 2. Bibliothek

Anzeige der Liste verfügbarer Bücher. Navigieren Sie zum gewünschten Buch und öffnen Sie es mit <OK>.

### 3. Akkuanzeige

Anzeige des aktuellen Akkuzustands.

### 4. Seitenzahl

Anzeige der aktuellen Seitenzahl und der Gesamtzahl der Seiten.

### 5. Uhrzeit und Datum

Anzeige von Uhrzeit und Datum, Einstellung unter [Einstellungen].

# Optionsmenü aufrufen

Zum Aufrufen zusätzlicher Funktionen drücken Sie [Menu] zur Anzeige des Optionsmenüs, wie hier dargestellt.

Navigieren Sie zum gewünschten Menüpunkt. Der gewählte Menüpunkt ist dunkel hinterlegt. Mit <OK> rufen Sie den Menüpunkt auf.

Zum Verlassen des Optionsmenüs navigieren Sie zu wund bestätigen Sie mit <OK>.

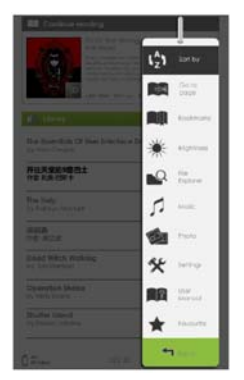

Alternativ verlassen Sie die Funktion mit <Zurück>.

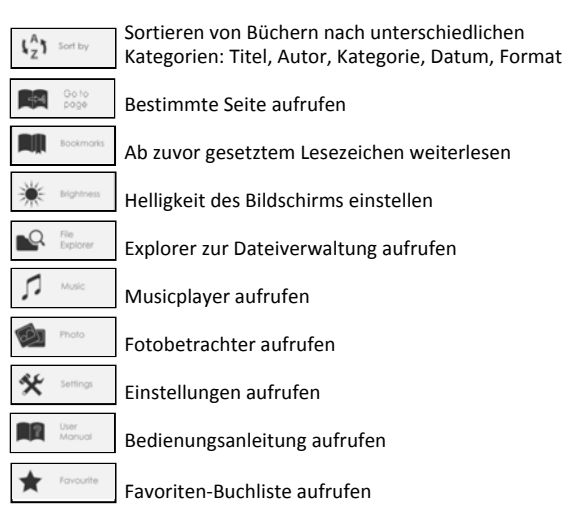

## Inhalte importieren

- Das Lesegerät unterstützt die USB-Massenspeichergerätefunktion.
- Zum Import von Inhalten (E-Books, Videos, Audios, Fotos usw.) in das Lesegerät schließen Sie es über das mitgelieferte USB-Kabel am PC an.
- Nach erfolgreichem Anschluss am PC begibt sich das Lesegerät in den USB-Modus und der Betrieb wird unterbrochen.
- Navigieren Sie zu [Arbeitsplatz] und doppelklicken Sie das Laufwerk des Lesegeräts, um es zu öffnen.
- Führen Sie die Dateiverwaltung wie mit anderen USB-Speichermedien durch.

## DRM-Inhalte importieren

Das Lesegerät unterstützt Adobe DRM-Inhalte. Adobe Digital Editions (ADE) ist erforderlich.

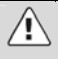

Um gekaufte Bücher mit diesem Gerät lesen zu können, müssen Sie Adobe Digital Editions benutzen. Bitte folgen Sie den Anleitungen des Online-Stores.

## Adobe Digital Editions (ADE) installieren

- Ihr Computer muss mit dem Internet verbunden sein.
- Laden Sie das Programm herunter: <u>http://www.adobe.com/products/digitaleditions/#fp</u> .
- Doppelklicken Sie die Datei [digitaleditions\_172] zum Öffnen des Installationsprogramms.
- Erstbenutzer besorgen sich bitte eine kostenlose adobe ID von der Adobe Website. Klicken Sie [Adobe ID online erhalten], wie dargestellt:

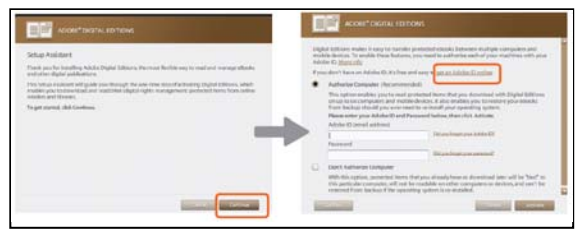

 Geben Sie Ihre E-Mail-Adresse ein und füllen Sie das Onlineformular aus.
 8

## Inhalte importieren und übertragen

## PC und Lesegerät autorisieren

- Nach der Registrierung kehren Sie in das ADE-Fenster zurück. Geben Sie Benutzername und Passwort zur Aktivierung Ihres Adobe-Kontos ein.
- Nach der Aktivierung schließen Sie das Lesegerät am PC an. ADE erkennt das Lesegerät und Sie werden aufgefordert, das Gerät zu autorisieren.
- Nach der Autorisierung wird Ihr Lesegerät, wie nachstehend dargestellt, in ADE erkannt. Die Inhalte des Lesegeräts werden im rechten Fenster angezeigt.

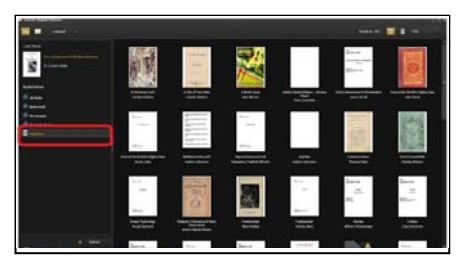

- Sie können nun E-Books herunterladen oder von Online-E-Book-Stores, die Adobe DRM unterstützen, erwerben.
- Gekaufte oder heruntergeladene E-Books werden in [Eigene Digitalausgaben] in [Eigene Dokumente] gespeichert.

### DRM E-Books auf Lesegerät übertragen

- Im ADE-Menü klicken Sie in der linken Spalte [Alle Artikel].
- Artikel in [Eigene Digitalausgaben] werden im rechten Fenster aufgeführt.
- Wählen Sie den/die Artikel zur Übertragung.
- Kopieren Sie den/die Artikel in das Laufwerk des Lesegeräts in der letzten Zeile der rechten Spalte, wie unten dargestellt.

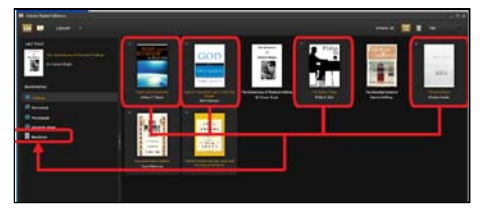

# Buch öffnen

- In das Lesegerät übertragene Bücher sind im Hauptmenü aufgeführt.
- Das Lesegerät unterstützt E-Books in den Formaten epub, pdf und txt.
- Mit den <Navigationstasten> bewegen Sie den Cursor zur Auswahl eines Buches, dann öffnen Sie es mit <OK>.

# Umblättern

 Beim Lesen drücken Sie <Vorwärts umblättern> oder die <Navigationstaste rechts>, um vorwärts umzublättern. Zur Rückkehr zur vorherigen Seite drücken Sie <Rückwärts umblättern> oder die <Navigationstaste links>.

# Schriftgröße einstellen

- Beim Lesen drücken Sie <Zoom>, um das Menü der Schriftgröße anzuzeigen.
- Ihnen stehen 5 Schriftgrößen zur Verfügung: Klein, Mittel, Groß, XL, XXL.
- Gehen Sie mit dem Cursor auf die gewünschte Schriftgröße und bestätigen Sie mit <OK>.

# Vergrößern/verkleinern

 Zum Vergrößern von Bildern im E-Book (epub- und pdf-Dateien) müssen Sie diese vergrößern.

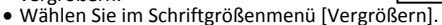

• Das Vergrößerungsmenü wird angezeigt.

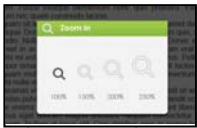

- Gehen Sie mit dem Cursor auf die gewünschte Vergrößerung und drücken Sie <OK>.
- Im Zoommodus verschieben Sie das vergrößerte Bild mit den <Navigationstasten> auf dem Bildschirm.
- Im Zoommodus können Sie nicht umblättern.
- Mit <Zurück> verlassen Sie den Zoommodus und kehren Sie zur Normalgröße mit den normalen Lesefunktionen zurück.

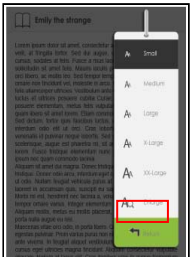

## Optionsmenü während des Lesens benutzen

Drücken Sie während des Lesens <Menu>, um das Optionsmenü aufzurufen.

Die Optionen sind:

- 1. Lesezeichen hinzufügen / löschen
- 2. Lesezeichen setzen
- 3. Seite aufrufen
- 4. Musik
- 5. Automatisches Umblättern
- 6. Informationen zum Buch
- 7. Drehen
- 8. Displayeinstellungen
- 9. Zu Favoriten hinzufügen

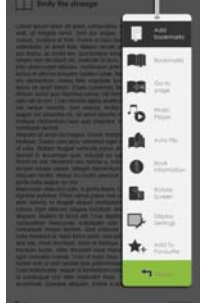

# Lesezeichen benutzen

Lesezeichen setzen

Gehen Sie während des Lesens zu der gewünschten Seite, für welche Sie ein Lesezeichen setzen möchten. Drücken Sie <Menu>, gehen Sie mit dem Cursor auf [Lesezeichen setzen] und drücken Sie <OK>.

## Lesezeichen löschen

- Gehen Sie zu der Seite mit dem Lesezeichen, das gelöscht werden soll. Drücken Sie <Menu>, gehen Sie mit dem Cursor auf <Lesezeichen löschen> und bestätigen Sie mit <OK>.
- Alternativ können Sie Lesezeichen auch in der Lesezeichenliste löschen.
- In der Lesezeichenliste drücken Sie <Menu> und wählen Sie [Löschen], um das gewählte Lesezeichen zu löschen.

Â

Abhängig vom E-Book-Format stehen einige Funktionen möglicherweise nicht zur Verfügung.

## Im Hauptmenü ab Lesezeichen lesen

 Drücken Sie im Hauptmenü <Menu> und wählen Sie [Lesezeichen], um die Lesezeichenliste aufzurufen.

Das obere Fenster zeigt einen Überblick des gewählten Buches.

Das untere Fenster zeigt die Bücherliste mit Lesezeichen. Drücken Sie <OK> auf dem gewünschten Buch, um die Lesezeichenliste anzuzeigen.

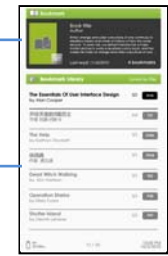

- In der Lesezeichenliste gehen Sie mit dem Cursor auf das gewünschte Lesezeichen, dann öffnen Sie es mit <OK>.
- Zum Löschen eines Lesezeichens in der Lesezeichenliste drücken Sie <Menu> zur Anzeige des [Optionsmenüs] und wählen Sie [Löschen] zur Bestätigung.

## Im aktuellen Buch ab Lesezeichen lesen

- Drücken Sie während des Lesens <Menu> und wählen Sie [Lesezeichen] zum Aufrufen der Lesezeichenliste.
- In der Lesezeichenliste gehen Sie mit dem Cursor auf die gewünschte Seite und öffnen Sie diese mit <OK>.
- Zum Löschen eines Lesezeichens in der Lesezeichenliste drücken Sie <Menu> zur Anzeige des Optionsmenüs und wählen Sie [Löschen] zur Bestätigung.

## Seite aufrufen

Mit der Option [Seite aufrufen] können Sie zu einer bestimmten Seite springen.

Im Optionsmenü wählen Sie [Seite aufrufen].

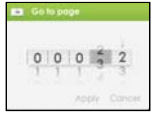

Im Menü Seite aufrufen navigieren Sie den Cursor mit den <Navigationstasten links/rechts>. Geben Sie die Seitenzahl mit den <Navigationstasten aufwärts/abwärts> ein.

Gehen Sie mit dem Cursor zu [Anwenden], dann wenden Sie die Einstellungen mit <OK> an.

# Automatisches Umblättern

Sie können das Lesegerät auf [Automatisches Umblättern] einstellen. Als Intervall stehen Ihnen 10, 20, 30, 40, 50 Sekunden und 1 Minute zur Verfügung.

# Buchinformationen

Sie können Informationen zum aktuellen Buch mit der Option [Buchinformationen] anzeigen. Hier finden Sie Titel, Autor, Verlag, Dateityp, Datum der Speicherung, Dateigröße sowie Ablaufdatum. Abhängig von der Quelle des heruntergeladenen/gekauften E-Books stehen möglicherweise nicht alle Informationen zur Verfügung.

# Drehen

Zur Benutzung des Geräts im Querformat drehen Sie es einfach um 90° nach rechts.

[Drehen] ermöglicht Ihnen die Bilddrehung um  $90^{\circ}$  im Uhrzeigersinn. Zur Rückkehr in das Hochformat drücken Sie <Menu> und wählen Sie wieder <Drehen>.

Im Querformat ist die Tastenbelegung wie folgt:

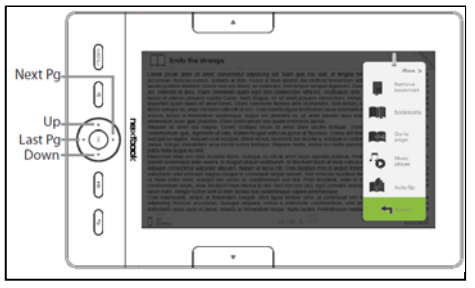

Im Querformat ist das Optionsmenü auf 2 Seiten verteilt. Zum Zugriff auf die Optionen der zweiten Seite gehen Sie mit dem Cursor auf [Mehr>] oben rechts im Optionsmenü.

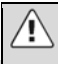

Die automatische Drehung steht Ihnen nur beim E-Book-Lesen zur Verfügung. Zur Rückkehr zur vorherigen Seite gehen Sie mit dem Cursor auf [<Zurück].

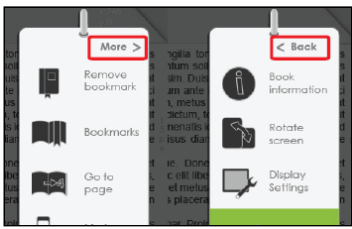

## Favoriten hinzufügen

- Sie können Bücher Ihrer Favoritenliste hinzufügen. Gehen Sie mit dem Cursor auf [Favoriten hinzufügen], um das aktuelle Buch der Favoritenliste hinzuzufügen.
- Zur Anzeige der Bücher in der Favoritenliste drücken Sie im Hauptmenü <Menu> und wählen Sie [Favoriten].

## Hintergrundmusik beim Lesen

ODYS SCALA unterstützt die Wiedergabe von Hintergrundmusik beim Lesen von Büchern oder Betrachten von Fotos.

Zur Steuerung der Musikwiedergabe während des Lesens drücken Sie die Musiktaste SIP, damit wird eine Steuerungsleiste für den Musicplayer unten auf der Seite eingeblendet.

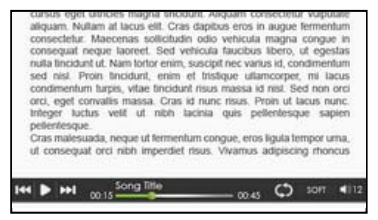

Benutzen Sie die Steuertasten zur Musikwiedergabe wie nachstehend beschrieben.

Zur Rückkehr zur Buchseite drücken Sie <Zurück>.

## Musicplayer

- Drücken Sie im Hauptmenü <Menu> zur Anzeige des Optionsmenüs.
- Gehen Sie mit dem Cursor auf [Musik] und bestätigen Sie mit <OK>.

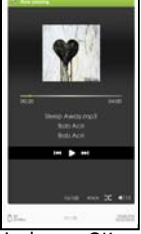

- Drücken Sie im Musicplayer <OK>, um Musik abzuspielen oder zu unterbrechen (Pause).
- Mit < > > (Navigationstaste rechts) springen Sie zum nächsten Musiktitel, halten Sie die Taste für den schnellen Vorlauf gedrückt.
- Mit < 4 > (Navigationstaste links) springen Sie zum vorherigen Musiktitel, halten Sie die Taste für den schnellen Rücklauf gedrückt.
- Mit < > (Navigationstaste aufwärts) erhöhen Sie die Lautstärke.
- Mit < ▼ > (Navigationstaste abwärts) verringern Sie die Lautstärke.
- Mit <Zurück> kehren Sie zur Dateiauswahl zurück.

## Optionsmenü im Musikplayer benutzen

Mit <Menu> rufen Sie das Optionsmenü auf.

| lin. | Normal            | EQ-Einstellungen – Gehen Sie mit dem<br>Cursor auf [EQ-Einstellungen], mit [◀]<br>oder [▶] wählen Sie den EQ-Modus. |
|------|-------------------|----------------------------------------------------------------------------------------------------|
| Φ    | Loop              | Wiedergabemodus – Gehen Sie mit dem<br>Cursor auf [Wiedergabemodus], mit [◀]<br>oder [▶]wählen Sie den              |
| . A. | Contractory (     | wiedergabemodus.                                                                                                    |
| (z)  | all song          | Anzeige aller gespeicherten Audiodateien.                                                                           |
| (~8) | Sort by<br>genre  | Audiodateien nach Genre sortieren.                                                                                  |
| (0)  | Sort by<br>album  | Audiodateien nach Album sortieren.                                                                                  |
| (#)  | Sort by<br>artist | Audiodateien nach Interpret sortieren.                                                                              |

- Drücken Sie im Hauptmenü <Menu> zur Anzeige des Optionsmenüs.
- Gehen Sie mit dem Cursor auf [Foto] und bestätigen Sie mit <OK>.

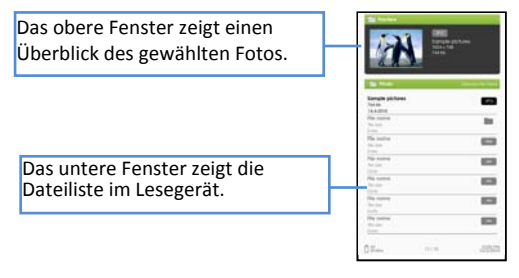

- Mit den <Navigationstasten> navigieren Sie die Fotoliste.
- Mit <OK> wählen Sie ein Foto zur Anzeige im Vollbildmodus.
- Im Vollbildmodus zeigen Sie mit den <Navigationstasten links/rechts> das vorherige bzw. nächste Bild an.
- Mit → ID> starten Sie die Diashow. Mit erneutem Tastendruck beenden Sie die Diashow wieder.
- Mit <Zurück> kehren Sie zur Dateiauswahl zurück.

## Optionsmenü im Fotomodus benutzen

Mit <Menu> rufen Sie das Optionsmenü auf.

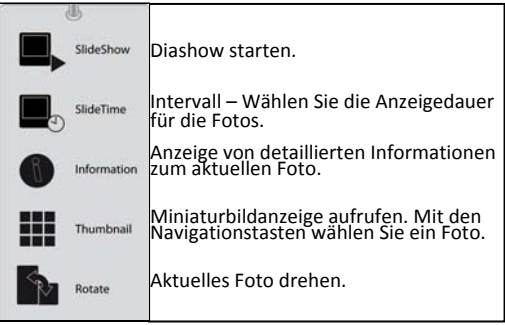

### Datei-Explorer

Öffnen Sie den Datei-Explorer um Ihre Dateien zu verwalten.

Wählen Sie INT um den internen Gerätespeicher zu öffnen oder wählen Sie SD zum Anzeigen des Inhalts einer eingelegten SD Karte.

Innerhalb des Datei-Explorers sind die folgenden Dateiformate zugänglich:

OGG, APE, WMA, WAV, MP3, FLAC, AAC, WMV, 3GP, ASF, AVI, FLV, MOV, MP4, MPG, RMVB, VOB, GIF, BMP, JPG

Verwenden Sie zum navigieren die Pfeiltasten.

Drücken Sie die <OK> Taste um eine Datei oder einen Ordner zu öffnen.

Die Wiedergabe der aufgeführten Dateiformate erfolgt wie im Musikmodus.

Nur die gewählte Datei wird wiedergegeben. Für eine kontinuierliche Wiedergabe verwenden sie bitte direkt den Musik- oder Fotomodus.

## Optionsmenü aufrufen

Zum Aufrufen zusätzlicher Funktionen drücken Sie [Menu] zur Anzeige des Optionsmenüs, wie hier dargestellt.

| Сору     | Kopiert die markierte Datei                                            |
|----------|------------------------------------------------------------------------|
| X Delete | Löscht die markierte Datei                                             |
| Paste    | Fügt die zuvor kopierte Datei in den<br>aktuell geöffneten Ordner ein. |

- Drücken Sie im Hauptmenü <Menu> zur Anzeige des Optionsmenüs.
- Gehen Sie mit dem Cursor auf [Einstellungen] und bestätigen Sie mit <OK>.

## Uhrzeit und Datum

Uhrzeit und Datum für das Lesegerät einstellen. Mit den <Navigationstasten links/rechts> bewegen Sie den Cursor. Mit den <Navigationstasten aufwärts/abwärts> geben Sie die Werte ein.

Wählen Sie [Anwenden] und bestätigen Sie mit <OK>.

## Stand-by-Modus

Aktivierung / Deaktivierung des automatischen Stand-by-Modus. Mit den <Navigationstasten aufwärts/abwärts> bewegen Sie den Cursor.

Mit <OK> bestätigen Sie.

### Speicher formatieren

Internen Speicher und Speicherkarte formatieren.

Alle Daten gehen verloren. Sichern Sie Ihre Daten vor der Formatierung.

Wählen Sie den zu formatierenden Speicher und bestätigen Sie mit <OK>.

Drücken Sie erneut <OK>, um die Formatierung des gewählten Speichers zu starten.

Wählen Sie [Abbrechen] und drücken Sie <OK>, um die Formatierung abzubrechen.

## Über das Produkt

Anzeige von Information zum Lesegerät.

## Stromverwaltung

Anzeige des Akkustatus des Lesegeräts.

### Rückstellung

Rückstellung der personalisierten Einstellungen des Lesegeräts zu den Werkseinstellungen.

### Bedienungsanleitung

Anzeige dieser Bedienungsanleitung.

| Störungserkennung                                                                                                    |                                                                                                    |  |  |  |
|----------------------------------------------------------------------------------------------------|----------------------------------------------------------------------------------------------------|--|--|--|
| Problem                                                                                                    | Mögliche Ursache und Lösungsvorschlag                                                                                                    |  |  |  |
| Kein Strom.                                                                                                    | Vergewissern Sie sich, dass der Akku geladen ist.<br>Vergewissern Sie sich, dass das Lesegerät<br>eingeschaltet ist.                                                                                                    |  |  |  |
| Kein Ton über<br>Ohrhörer.                                                                                                    | Vergewissern Sie sich, dass die Lautstärke nicht<br>herunter geregelt ist und die Ohrhörer korrekt<br>angeschlossen sind.<br>Vergewissern Sie sich, dass die Ohrhörer sauber<br>sind.<br>Beschädigte MP3-Dateien werden nicht oder<br>verzerrt wiedergegeben.<br>Benutzen Sie andere Ohrhörer.                                                             |  |  |  |
| Unlesbare Schrift-<br>zeichen im Display.                                                                                                 | Vergewissern Sie sich, dass die Spracheinstellung korrekt ist.                                                                                                    |  |  |  |
| Musik kann nicht<br>heruntergeladen<br>werden.                                                                                            | Vergewissern Sie sich, dass der Treiber in Ordnung<br>ist.<br>Vergewissern Sie sich, dass USB-Port und Kabel in<br>Ordnung sind.<br>Vergewissern Sie sich, dass ausreichend<br>Speicherplatz vorhanden ist.<br>Vergewissern Sie sich, dass die Tastensperre<br>deaktiviert ist.                                                                            |  |  |  |
| USB-Verbindung mit<br>PC kann nicht<br>hergestellt werden.                                                                                | Vergewissern Sie sich, dass USB-Port und Kabel in<br>Ordnung sind. Vergewissern Sie sich, dass der<br>Treiber in Ordnung ist. Starten Sie den PC neu,<br>trennen Sie das USB-Kabel ab und schließen Sie es<br>wieder an, installieren Sie die Treiber neu.<br>Besteht die Fehlfunktion weiterhin, so wenden Sie<br>sich an den autorisierten Kundendienst. |  |  |  |
| Gerät schaltet sich<br>aus.                                                                                                    | Halten Sie die Ein-/Austaste gedrückt, bis sich das<br>Gerät wieder einschaltet.                                                                                                    |  |  |  |
| Gerät schaltet sich<br>nach kurzer Spielzeit<br>aus oder kann nicht<br>eingeschaltet<br>werden. Die USB-<br>Verbindung ist in<br>Ordnung. | Laden Sie den Akku 3 bis 4 Stunden.<br>Bei längerer Nichtbenutzung und bei den ersten<br>beiden Ladungen des Neugeräts laden Sie den<br>Akku für jeweils 8 Stunden.                                                                                                    |  |  |  |
| Das Gerät lässt sich<br>nicht mehr bedienen                                                                                               | Falls das Gerät nicht mehr reagiert halten Sie bitte<br>die <power> Taste für 6 Sek. Gedrückt um das<br/>Gerät zurück zu setzen.</power>                                                                                                    |  |  |  |

## Spezifikationen

### Display

7-Zoll TFT-LCD Display, 800x480 Pixel Helligkeit: 200 cd/m<sup>2</sup>

### Speicher

Interner Speicher: 4 GB Unterstützt SD/SDHC

### Unterstützte Mediendateiformate

E-Book: epub, pdf, txt Audio: mp3, wma, wav, ogg, aac Foto: jpg, bmp, gif

### Anschlüsse

Datenübertragung: USB 2.0 High-Speed Audio: 3,5 mm Audioklinke Spannungsversorgung: Netzteilbuchse, USB-Port

## Sonstiges

Eingebaute Stereo-Lautsprecher Uhr Echtzeit-Akkustatus

### Akku-Spielzeit

Lesen – bis zu 9 Stunden Musik – bis zu 24 Stunden (Hintergrundbeleuchtung aus)

### Laden

Ladespannung: DC 5,3 V, 1,5 A Dauer: max. 4 Stunden

### Mindest-Systemanforderungen (USB-Massenspeicher)

Windows 2000, ME, XP, Vista, Win 7, Mac OS 10x

### Abmessungen, Gewicht

Abmessungen: ca. 206,4 x 133 x 12,9 mm Gewicht: ca. 340 g

\*\*Änderung von Design und Spezifikationen vorbehalten

## **Copyright und Marken**

Das Urheberrecht verbietet das Kopieren der Daten dieses Produkts oder der Inhalte der Bedienungsanleitung (Abbildungen, verwandte Dokumente usw.) ganz oder teilweise ohne Zustimmung des Inhabers des Copyrights. Die Benutzung der Daten dieses Produkts oder der Inhalte der Bedienungsanleitung sind ohne Gajahs Zustimmung nur zum persönlichen Gebrauch gestattet.

Microsoft, Windows, Windows Vista und Windows Media sind Marken oder eingetragene Marken der Microsoft Corporation in den Vereinigten Staaten bzw. anderen Ländern.

Macintosh und Mac OS sind Marken von Apple Inc., eingetragen in den Vereinigten Staaten und anderen Ländern

Adobe, das Adobe Logo, Reader und PDF sind Marken oder eingetragene Marken von Adobe Systems Incorporated in den Vereinigten Staaten bzw. anderen Ländern.

MPEG Layer-3 Audio Codiertechnologie und Patente lizenziert durch Fraunhofer IIS und Thomson.

ODYS SCALA enthält Adobe® Reader® Mobile Software unter Lizenz von Adobe Systems Incorporated, Copyright © 1995-2009 Adobe Systems Incorporated. Alle Rechte vorbehalten. Adobe und Reader sind Marken von Adobe Systems Incorporated.

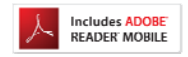

Enthält Reader<sup>®</sup> Mobiltechnologie von Adobe Systems Incorporated

### Garantiebedingungen

Die nachstehenden Bedingungen beinhalten die Voraussetzungen und den Umfang unserer Garantieleistungen und lassen unsere gesetzlichen und vertraglichen Gewährleistungsverpflichtungen unberührt.

#### Für unsere Produkte leisten wir Garantie gemäß nachfolgenden Bedingungen:

- 1. Wir geben 24 Monate-Gewährleistung für AXDIA-Produkte. Innerhalb von 12 Monaten ab Kaufdatum beheben wir unentgeltlich nach Massgabe der folgenden Garantiebedingungen Schäden oder Mängel am Produkt. Bei einem Mangel oder Defekt, der später als 12 Monate nach dem Kaufdatum festgestellt wird, muß für eine Garantiereparatur ein Fabrikationsfehler nachweislich vorliegen. Die Garantie erstreckt sich nicht auf Batterien und andere Teile, die zu den Verbrauchsgütern zählen, leicht zerbrechliche Teile, wie z.B. Glas oder Kunststoff sowie Defekte aufgrund des normalen Verschleißes. Eine Garantiepflicht wird nicht ausgelöst durch geringfügige Abweichungen von der Soll-Beschaffenheit, die für die Wert- und Gebrauchstauglichkeit des Produkts unerheblich sind, durch Schäden aus chemischen und elektrochemischen Einwirkungen, von Wasser sowie allgemein aus anormalen Bedingungen.
- 2. Die Garantieleistung erfolgt in der Weise, dass mangelhafte Teile nach unserer Wahl unentgeltlich instand gesetzt oder durch einwandfreie Teile ersetzt werden. AXDIA behält sich das Recht auf Austausch gegen ein gleichwertiges Ersatzgerät vor, falls das eingesandte Produkt innerhalb eines angemessenen Zeit- und Kostenrahmens nicht instand gesetzt werden kann. Ebenso kann das Produkt gegen ein anderes gleichwertiges Modell ausgetauscht werden. Instandsetzungen vor Ort können nicht verlangt werden. Ersetzte bzw. getauschte Teile gehen in unser Eigentum über.
- Der Garantieanspruch erlischt, wenn Reparaturen oder Eingriffe von Personen vorgenommen werden, die hierzu von uns nicht ermächtigt sind, oder wenn unsere Produkte mit Ergänzungs- oder Zubehörteilen versehen werden, die nicht auf unsere Produkte abgestimmt sind.
- Garantieleistungen bewirken weder eine Verlängerung der Garantiefrist, noch setzen sie eine neue Garantiefrist in Lauf. Die Garantiefrist f
  ür eingebaute Ersatzteile endet mit der Garantiefrist f
  ür das ganze Produkt.
- 5. Weitergehende und andere Ansprüche, insbesondere solche auf Ersatz außerhalb des Produkts entstandener Schäden sind – soweit eine Haftung nicht zwingend gesetzlich angeordnet ist – ausgeschlossen. Wir haften also nicht für zufällige, indirekte oder sonstige Folgeschäden aller Art, die zu Nutzungseinschränkungen, Datenverlusten, Gewinneinbußen oder Betriebsausfall führen.

#### **Geltendmachung eines Garantiefalles**

- Um den Garantieservice in Anspruch zu nehmen, müssen Sie Kontakt mit AXDIA Service-Center über Email, per Fax oder Telefon aufnehmen (Kontaktdaten siehe unten). Ebenso steht Ihnen dafür unser Serviceformular auf unserer Webseite oder auf der Rückseite der Garantiebedienungen zur Verfügung.
- AXDIA Service-Center wird versuchen, Ihr Problem zu diagnostizieren und zu lösen. Wird ein Garantiefall festgestellt, erhalten Sie eine RMA Nummer (Return Material Authorization) und werden gebeten, das Produkt zu AXDIA einzusenden.

#### ACHTUNG: AXDIA nimmt nur Sendungen an, die mit einer RMA-Nummer versehen sind.

#### Für die Einsendung des Produktes ist folgendes zu beachten:

- Die Sendung ist ausreichend frankiert, versichert und transportgerecht einzusenden. Dem Produkt darf kein Zubehör beigefügt sein (keine Kabel, CD's, Speicherkarten, Handbücher, etc.), wenn nicht von AXDIA Service-Center anders bestimmt.
- Die RMA-Nummer ist sichtbar und lesbar von außen auf der Verpackung zu vermerken.
- 3. Eine Kopie des Kaufbelegs muss als Garantienachweis beigefügt werden.
- Nach Eingang des eingesandten Produkts leistet AXDIA Garantie gemäß Garantiebedienungen und sendet das Produkt frei Haus versichert zurück.

#### Außerhalb der Garantie

AXDIA kann einen Serviceanspruch außerhalb der Garantie ablehnen. Willigt AXDIA in einen Service außerhalb der Garantie ein, so werden alle Instandsetzungs- und Transportkosten in Rechnung gestellt. AXDIA nimmt keine Sendungen an, die nicht zuvor von AXDIA durch RMA (Return Material Authorization) genehmigt wurden.

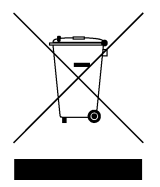